### Single and Bulk Container Payments for Import Shipments

PayCargo.

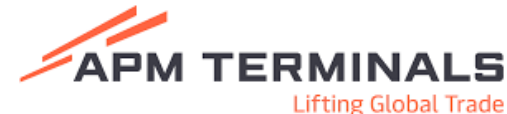

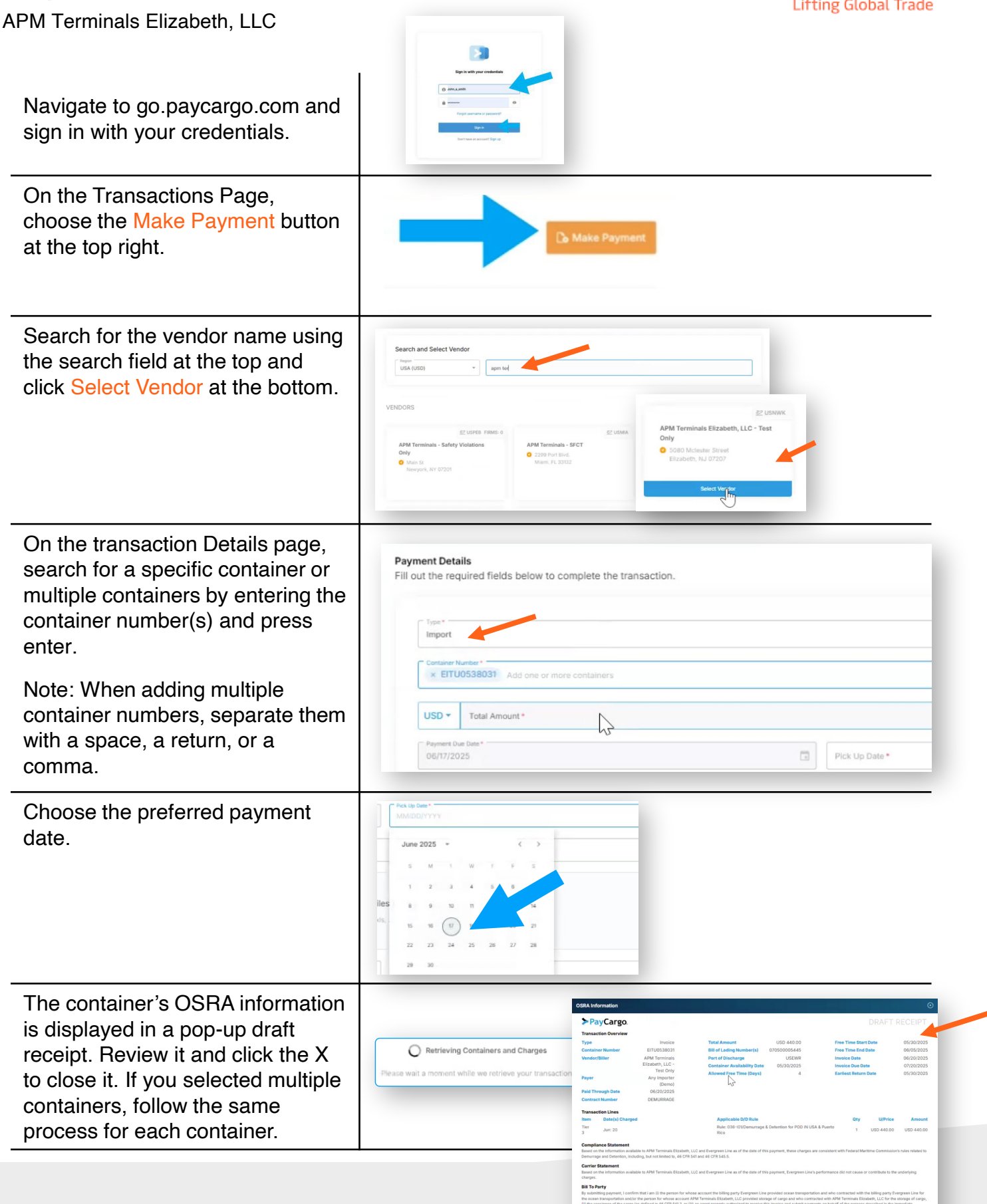

### Single and Bulk Container Payments for Import Shipments

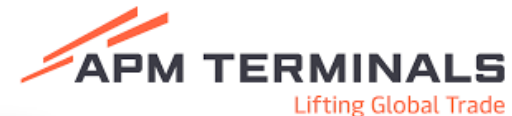

| APM Terminals Elizabeth, LLC                                                                                                   |                                                                                                    | Lifting Global Trade                                                                                                    |
|----------------------------------------------------------------------------------------------------|----------------------------------------------------------------------------------------------------|----------------------------------------------------------------------------------------------------|
| All charges for the containers are listed on the left.                                                                         | Transactions (3)                                                                                                    | Container # OOLU1854064                                                                                                    |
| Note: If desired, these can be removed by clicking the X                                                                       | VACIS\$ USD 205.25     LANDING\$ USD 29.50                                                                                                    | EMURRAGE USD 2,850.00      LANDINGS USD 28:50                                                                                                    |
| Select Add to Cart or Pay Now at the bottom right.                                                                             | Add (2) to Cart Pay Now                                                                                                    | Container # TEMU2/208972 ^                                                                                                    |
| The OSRA information will be displayed and must be agreed to.                                                                  | COLU1854064 Contractive contractive contra    | Cen set lassed ny consisting' impis/news.apenameus.com/any-paracise-importance-importance-any-paracise no antived ansistpare,<br>nitigation, villued of avainer, pieza veit impis/news.apenameus.com/any-impirational-information/deparate Departs must be<br>nitigation, set of a set of departs into 30 days of instance<br>and PayCargin's Continues Enrice Team at 1888-1960-778 ar Logont@PryCargis.com.                                                                                                    |
| If there are multiple containers,<br>you must scroll down and review<br>all statements until each has a<br>green check.        | PayCargo.     Transaction Overview     Transaction Overview     Type     Workice     Container Hamber     TEMU2208972     Winder/Biller     APM Terminata     SFCT     PaidTerweigh Date     03/25/2025     Contract Number     DEMUBBAGE     Transaction Lines     Marc Bate(a) Charged     Tar 1     Marc 10, 10, 10, 10, 10, 10, 10, 20, 21, 22, 23, 24,                                                                                                    | DRAFT RECEIPT           Tetal Answurt         USD 2,650.00         Free Time Start Date         0.005/2025           Bit of Lading Nember(s)         4405445350         Free Time Start Date         0.005/2025           Port of Discharge         USD 2,050.00         Free Time Start Date         0.005/2025           Container Analishilting Date         0.005/2025         Immice Date         0.424/2025           Abuved Free Time (Datys)         5         Earliest Return Date         0.005/2025           Applicable D(P Date         0.005 2005         0.005/2025         0.005/2025           Applicable D(P Date         0.005 2005         Earliest Return Date         0.005/2025           2012 With Manuteme C21-0006 Tartif Code: 106, 108, 108, 102         2         USD 100.00         USD 20.00                                                                                                    |
| Then click NEXT.                                                                                                    | Tar<br>2<br>Tar<br>3<br>Tar                                                                                                    | 3 USD 150.00 USD 450.00<br>5 USD 200.00 USD 1,000.00                                                                                                    |
| You will arrive on the transaction page.                                                                                       | Cart Class C<br>Attern ivener kunster Type Treat-Amount                                                                                                    | at Select Payment Method                                                                                                    |
| The transaction may be edited using the edit or removed using the X.                                                           | AMM Thermage ES2. ETUTORSIGTI EERLAIMAGE ULD 440 M                                                                                                    | Credit Card      Credit Card      C      |
| Select the Payment Method. For<br>guarantee carriers, carrier credit<br>will be indicated as a payment<br>method.              | Trainsaction: The Amount Value at the Amount Value at the Amount Value at the Amount Value at the Amount Value at the Amount Amount Amoun<br>Amount Amount Amount Amount Amount Amount Amount Amount Amount Amount Amount Amount Amount Amount Amount Amount Amount Amount Amount Amount Amount Amount Amount Amount Amount Amount Amount Amount Amount Amount Amount Amount Amount Amou | The state of the state of the s |
| Then check the acknowledgment box and click Pay Now.                                                                           | Actions Vendor Number Type TableAnner                                                                                                    | Carrier<br>Carrier<br>Carrier<br>Carrier<br>Credit<br>indicated<br>for                                                                                                    |
| The successful payment screen<br>will be displayed. A receipt can be<br>printed using the print button at<br>the bottom right. | 1 transaction: Intel Amount VID 444<br>Grant Table Control VID 444<br>Grant Table Attract<br>Finance Control Attract                                                                                                    | Contract of the second of the second of the  |

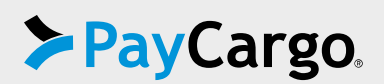

#### **Container Payments for OOG Chassis Flip**

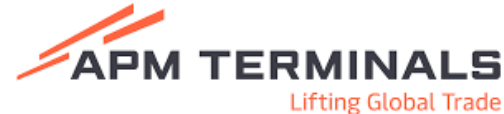

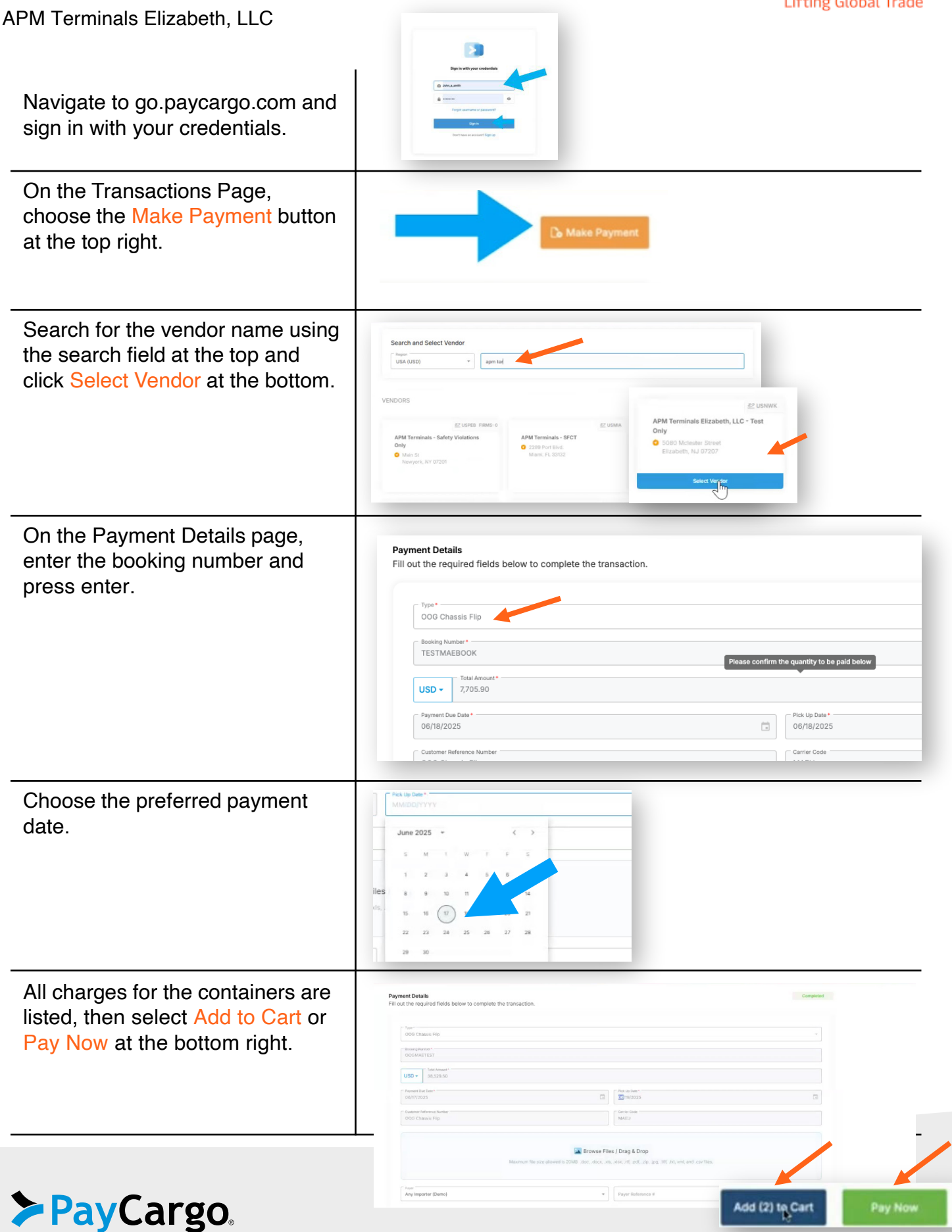

# Container Payments for OOG Chassis Flip

APM Terminals Elizabeth, LLC

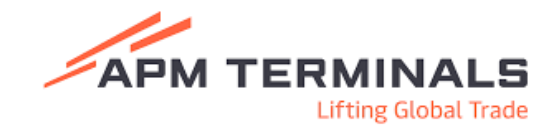

| After the charges are                                 | ≻PayCargo                                                                       |                                                                                            | etten Details Payment                 |                                                                                                    | 😝 padrajas ramachandras - LC 1       |           |
|-------------------------------------------------------|---------------------------------------------------------------------------------|--------------------------------------------------------------------------------------------|---------------------------------------|----------------------------------------------------------------------------------------------------|--------------------------------------|-----------|
| retrieved Export/OOG                                  | APM Terminals Elizabeth, LLO - Test Only<br>1 Tranactions<br>3. Payment Details | Of INACOST<br>Of INACOST<br>OUT ON INFORMATION<br>OUT ON INFORMATION<br>OUT ON INFORMATION |                                       | Inc. 10:004                                                                                               | a)<br>                               | <u> </u>  |
| then be calculated by                                 | AddBoarDetails     Transaction Lines                                            | Noter Shiper                                                                               | Maximum file size alleved is 20MBdoc. | wee Files / Drog & Drop<br>door, wis, wis, wit, off, zip, jog, M, tet, wei, and co<br>Payer Information 8 | v files.                             |           |
| multiplying the quantity.                             |                                                                                 | Additional Details<br>Add extra payment details if ne                                      | redied. All fields are optional.      |                                                                                                    | Campleted                            |           |
| Customer can enter the                                |                                                                                 | Fightert Date                                                                              |                                       | Departure Date  Show A8 Fields                                                                            | 8                                    |           |
| correct number in the                                 |                                                                                 | Transaction Lines<br>Berriew, add, or edit the lines beh                                   | ow.                                   |                                                                                                    | + AdS a line                         |           |
| the Total Amount.                                     |                                                                                 | 1                                                                                          | 000 Chasts Fip                        | 10 77038                                                                                                  | USD 1715 500<br>Total: USD 7,705,800 |           |
| You have to click the on the                          | < Back to Selection                                                             |                                                                                            |                                       |                                                                                                    | Save for Later Add to Cart           | Pay Now   |
| Total amount field, you will see a the tooltip on the | Transaction Lines<br>Review, add, or edit the lines below.                      |                                                                                            |                                       |                                                                                                    | + A4                                 | dd a line |
| Transaction lines                                     | Code                                                                            | Description                                                                                | Quantity                              | Unit Price                                                                                                | Total Amount                         |           |
|                                                       |                                                                                 | 00G Chassis Flip                                                                           | 10                                    | 770.59                                                                                                    | USD 7,705.900                        |           |
|                                                       |                                                                                 |                                                                                            |                                       |                                                                                                    | Total: USD 7,705.900                 |           |
|                                                       |                                                                                 |                                                                                            |                                       |                                                                                                    |                                      |           |

Select the Payment Method. Enter the information as prompted and select Pay Now.

| ≻PayCargo         |      |                |                    |             |                  |                                                                                    |                                                                                                    | 😑 padmajaa ramachandran - US Payer 🛛 🗮 🗙 |
|-------------------|------|----------------|--------------------|-------------|------------------|------------------------------------------------------------------------------------|----------------------------------------------------------------------------------------------------|------------------------------------------|
|                   | Cart |                |                    |             |                  | <u>Clear Cart</u>                                                                  |                                                                                                    |                                          |
|                   |      | Actions        | Vendor             | Number      | Туре             | Total Amount                                                                       | Select Payment Method                                                                                                    |                                          |
|                   |      | × 🖊            | APM Terminals Eliz | TESTMAEBOOK | OOG Chassis Flip | USD 3,852.95                                                                       | Prepaid Funds<br>Available: USD 88,039,416.66<br>Web debited on Wednesday, June 18th,<br>2025                                                                                                    |                                          |
|                   |      |                |                    |             |                  |                                                                                    | USD 5,000,00 / Limit 3.81% Processing Fee @<br>Will be charged at time of approval                                                                                                    |                                          |
|                   |      |                |                    |             |                  |                                                                                    |                                                                                                    |                                          |
|                   |      |                |                    |             |                  |                                                                                    | Pay Maw                                                                                                    |                                          |
|                   |      | 1 transaction: |                    |             |                  | Total Amount: USD 3,852.95<br>Shipper Fees: USD 14.50<br>Grand Total: USD 3,867.45 | By completing this payment, you agree to our <u>Terms and</u><br><u>Conditions</u>                                                                                                    |                                          |
|                   |      |                |                    |             |                  | Payment Date: 6/18/2025                                                            | By completing this transaction you acknowledge, that per PayCargo's<br>pricing terms, that any future refund help needed for this payment,<br>including but not limited to contacting the selected vendor to request a |                                          |
|                   |      |                |                    |             |                  |                                                                                    |                                                                                                    | =                                        |
| K Back to Details |      |                |                    |             |                  |                                                                                    |                                                                                                    |                                          |
|                   |      |                |                    |             |                  |                                                                                    |                                                                                                    |                                          |

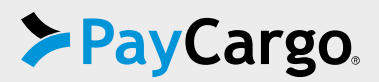

## Heavy Lift Stuff & Heavy Lift Strip

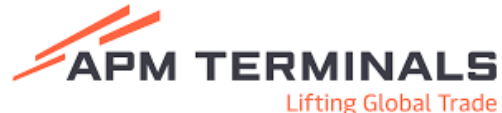

| APM Terminals Elizabeth, LLC                                                                                                    | Lifting Global Trade                                                                                                    |
|----------------------------------------------------------------------------------------------------|----------------------------------------------------------------------------------------------------|
| Navigate to go.paycargo.com and sign in with your credentials.                                                                                               | Be the observations of the second second sec                 |
| On the Transactions Page,<br>choose the Make Payment button<br>at the top right.                                                                             | Co Make Payment                                                                                                    |
| Search for the vendor name using<br>the search field at the top and<br>click Select Vendor at the bottom.                                                    | Search and Select Vendor<br>URA (USD) an Ind<br>VENDORS<br>CUSPER FIRMS C<br>APM Terminals - Staty Violations<br>Orly<br>Mans S<br>Nerrysch, Xr 07201<br>CUSPER APM CONTROL CONTROL CO |
| To pay "Heavy Lift Strip" Charge,<br>enter the Container Number and<br>Amount (per quote provided to<br>by the APM Terminals Elizabeth<br>Heavy Lift Clerk). | Payment Details         If in the required fields below to complete the transaction.         If wary lift Stip         Many Lift Stip         Many Lift Stip         Many                                                                                                    |
| To pay "Heavy Lift Stuff" Charge,<br>enter the Booking Number and<br>Amount (per quote provided to<br>by the APM Terminals Elizabeth<br>Heavy Lift Clerk).   | Payment Details       Fill out the required fields below to complete the transaction.       Image: Image: Ima                                                                              |
| Additionally, you have the ability to enter in a Vessel Name if one is available.                                                                            |                                                                                                    |

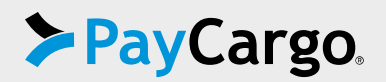

## Heavy Lift Stuff & Heavy Lift Strip

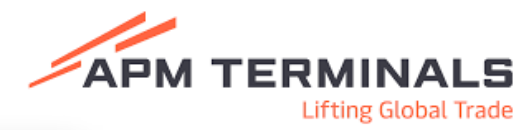

APM Terminals Elizabeth, LLC

|                      | Pick lip Date *<br>MM/IDD/YYYY |
|----------------------|--------------------------------|
| Choose the preferred | June 2025 👻 🤇 >                |
| payment date.        |                                |
|                      | iles a 9 10 11 14              |
|                      | vils, 15 16 (17) y 21          |
|                      | 22 23 24 25 28 27 28           |
|                      | 29 30                          |

| Then select Add to Cart or<br>Pay Now at the bottom right. | Payment Details<br>Fill out the required fields below to complete the transactio | un.                                                                                              | Completed |
|------------------------------------------------------------|----------------------------------------------------------------------------------|--------------------------------------------------------------------------------------------------|-----------|
| <b>,</b>                                                   | Type *<br>Heavy Lift Strip                                                       |                                                                                                  |           |
|                                                            | Container Number *<br>ABCU1234567                                                |                                                                                                  |           |
|                                                            | USD - Total Amount*<br>100.00                                                    |                                                                                                  |           |
|                                                            | Payment Due Date*<br>06/17/2025                                                  | Customer Reference Number                                                                        |           |
|                                                            |                                                                                  | 💽 Browse Files / Drag & Drop                                                                     |           |
|                                                            | Masimum 1                                                                        | Ife size allowed is 20ME .doc, .docx, .xts, .xtl, .pdf, .zp, .jpg, .111, .bd, xmi, and .csv Hes. |           |
|                                                            | Any Importer (Demo)                                                              | Payer Reference # Add (2) to Cart                                                                | Pay Now   |

Select the Payment Method. Enter the information as prompted and select Pay Now.

| ≻PayCargo.        |                    |             |                  |                                                                                | 😝 padr                                                                                                    | ajaa ramachandran - US Payer 📮 🗙 |
|-------------------|--------------------|-------------|------------------|--------------------------------------------------------------------------------|----------------------------------------------------------------------------------------------------|----------------------------------|
| Cart              |                    |             |                  | Clear Cart                                                                     |                                                                                                    |                                  |
| Actions           | Vendor             | Number      | Туре             | Total Amount                                                                   | Select Payment Method                                                                                                    |                                  |
| ×                 | APM Terminals Eliz | TESTMAEBOOK | Heavy Lift Stuff | USD 70.00                                                                      | Prepaid Funds<br>Available: USD 88,039,418.68 •<br>Will be debited on Wednesday, June 18th,<br>2025                                                                                                    |                                  |
|                   | APM Terminals Eliz | CMDU3498394 | Heavy Lift Strip | USD 50.00                                                                      | Credit Card<br>USD 5,000.00 / Limit 3.8% Processing Fee @                                                                                                    |                                  |
|                   |                    |             |                  |                                                                                | vnii de charged at sinte or approvai                                                                                                    |                                  |
|                   |                    |             |                  |                                                                                |                                                                                                    |                                  |
|                   |                    |             |                  |                                                                                | Pay Now                                                                                                    |                                  |
|                   |                    |             |                  |                                                                                | By completing this payment, you agree to our <u>Terms and</u><br><u>Conditions</u>                                                                                                    |                                  |
|                   |                    |             |                  |                                                                                | By completing this transaction you acknowledge, that per PayCargo's<br>pricing terms, that any future refund help needed for this payment,<br>including but not ithined to contacting the selected worker to request a<br>refund or refund status, will be handled solely by the card holder. Feel free |                                  |
| 2 transactions:   |                    |             |                  | Total Amount: USD 120.00<br>Shipper Fees: USD 29.00<br>Grand Total: USD 149.00 | to visit our pricing page to learn more about our plans. Disclaimer: Once<br>Approved, Transaction and Credit Card Processing Fees are not<br>Refundable.                                                                                                    | 2                                |
| ✓ Back to Details |                    |             |                  | Payment Date: 6/18/2025                                                        |                                                                                                    |                                  |

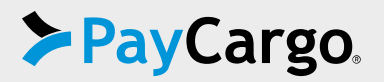